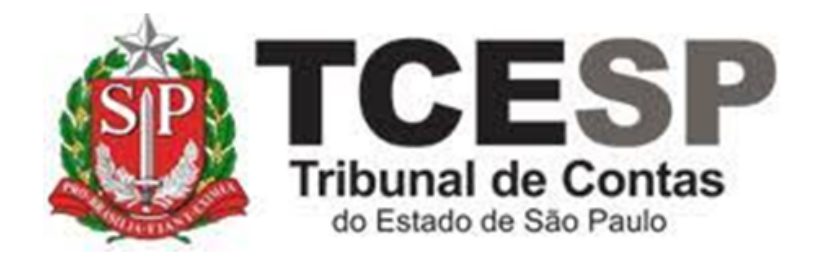

# DECLARAÇÃO

## BAIXA EM CONSELHOS REGIONAIS (CORECON, CREA, CRA, CRC, ENTRE OUTROS)

Diretoria de Gestão de Pessoas - DGP

Seção de Expediente e Prontuários Funcionais - DGP-3

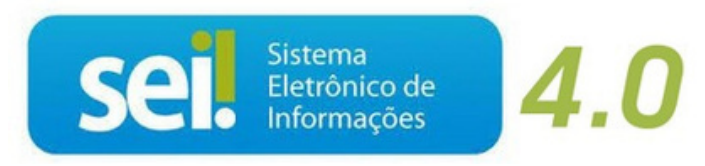

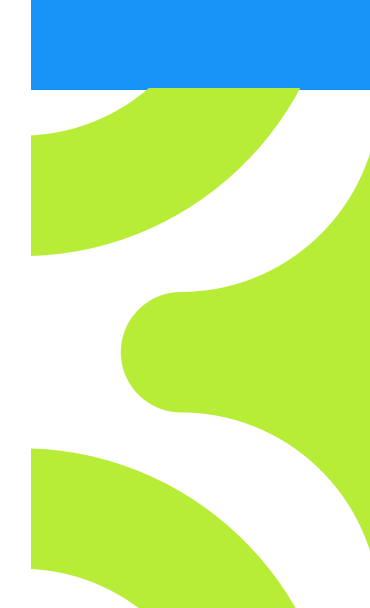

V. 1 de 01/09/2022

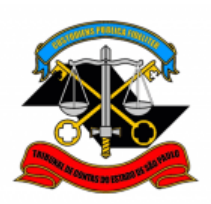

## Em resumo, você deverá:

- Acessar o ambiente oficial do SEI!
   (Caso seja a primeira solicitação):
- ✓ Iniciar Processo do tipo: PESSOAL: REQUERIMENTOS
- ✓ Gerar o documento:
   PESSOAL: Conselhos Regionais Req.Declar.Servidor
- Se for necessária a inclusão das atribuições do cargo, solicitar ao Superior Imediato a inclusão do documento:
   PESSOAL: Conselhos Regionais – Declar.Sup.Imediato
- ✓ Enviar para a DGP-3 Seção de Expediente e Prontuários Funcionais

## Observações:

• Para a solicitação da **segunda via** deverá acrescentar um despacho com a justificativa após iniciar o processo, e seguir os passos.

• Se o Superior Imediato pertencer a setor diverso do requerente, o processo deverá ser enviado ao setor correspondente, para a inclusão do documento;

• A declaração será emitida no prazo de até 15 (quinze) dias e enviada ao email institucional do servidor.

## Direto ao Ponto:

Segunda Via

Superior Imediato para incluir as atribuições do cargo, se necessário.

## Para iniciar o processo no SEI, siga os passos:

## Primeira solicitação

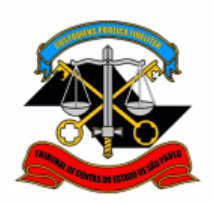

#### Para iniciar o processo no SEI, siga os passos

## PASSO 1: Clicar em Iniciar Processo, depois no símbolo <sup>¶</sup> "PESSOAL: REQUERIMENTOS"

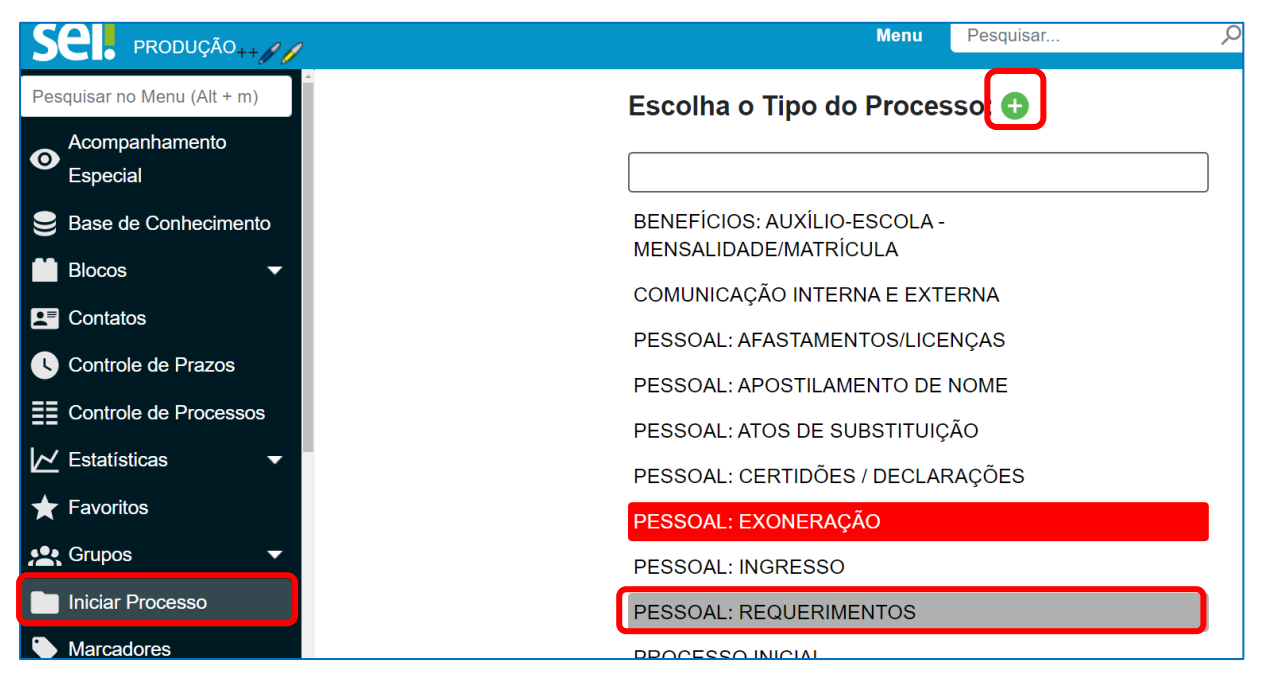

| Iniciar Processo |                                              |
|------------------|----------------------------------------------|
|                  | Escolha o Tipo do Processo: 😑                |
|                  | requeri                                      |
|                  | DCP: <mark>Requeri</mark> mentos de Empresas |
|                  | PESSOAL: REQUERIMENTOS                       |
|                  |                                              |

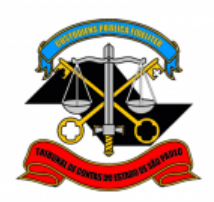

## PASSO 2: Preencher conforme a imagem abaixo e "salvar":

| niciar Processo                                                           |                |        |
|---------------------------------------------------------------------------|----------------|--------|
|                                                                           | <u>S</u> alvar | Voltar |
| Protocolo                                                                 |                |        |
| O Automático                                                              |                |        |
|                                                                           |                |        |
| lipo do Processo:                                                         |                |        |
| PESSOAL: REQUERIMENTOS                                                    | ~              |        |
| Especificação:                                                            |                |        |
| XXXX - Fulano de Tal                                                      |                |        |
| Classificação por Ass <u>u</u> ntos:                                      |                |        |
| 06.01.10.01 - Circular, aviso, comunicado, memorando, comunicação interna | ^ 🔎 X          |        |
|                                                                           | <b>↑ ↓</b>     |        |
|                                                                           |                |        |
| Interessados:                                                             |                |        |
| Fulano de Tal                                                             |                | _      |
|                                                                           |                |        |
| Observações desta unidade:                                                |                | T      |
|                                                                           |                | *      |
|                                                                           |                | -      |
| Nível de Acesso                                                           |                |        |
|                                                                           |                |        |
| Hipótese Legal:                                                           |                |        |
|                                                                           |                |        |
| Informação Pessoal (Art. 31 da Lei nº 12.527/2011)                        | ~              |        |
| Informação Pessoal (Art. 31 da Lei nº 12.527/2011)                        | ~              |        |
| Informação Pessoal (Art. 31 da Lei nº 12.527/2011)                        | ~              |        |

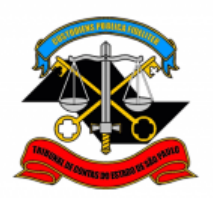

1

TRIBUNAL DE CONTAS DO ESTADO DE SÃO PAULO DIRETORIA DE GESTÃO DE PESSOAS

## PASSO 3: Incluir o documento:

| TRIBUNAL DE CONTAS DO ESTADO DE SÃO PAULO |                                                            |
|-------------------------------------------|------------------------------------------------------------|
| Sel. produção                             | Menu Pesquisar                                             |
| 0012976/2022-49 Do Consultar Andamento    |                                                            |
| TIPO DO PROCESSO                          |                                                            |
| <u>PASSO 4: </u> Clicar em<br>e no        | Tipo do Documento e digitar:                               |
| PESSOAL: Conselhos Regio                  | onais – Req.Declar.Servidor                                |
|                                           |                                                            |
|                                           |                                                            |
| Escolha o T                               | ïpo do Documento                                           |
|                                           |                                                            |
| Externo                                   |                                                            |
| Gerar Documento                           |                                                            |
|                                           |                                                            |
| Escolh                                    | ia o Tipo do Documento: 😑                                  |
| consel                                    |                                                            |
| PESSOA                                    | ⊾: <mark>Consel</mark> hos Regionais – Declar.Sup.lmediato |
| PESSOA                                    | ⊾: <mark>Consel</mark> hos Regionais – Req.Declar.Servidor |

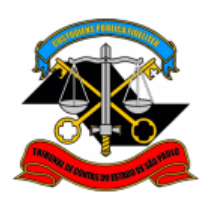

## Preencher conforme a imagem abaixo e "Salvar".

| Gerar Documento                                    |                | A                 |
|----------------------------------------------------|----------------|-------------------|
|                                                    | <u>S</u> alvar | Voltar            |
| PESSOAL: Conselhos Regionais – Req.Declar.Servidor |                |                   |
| Texto Inicial                                      | ]              |                   |
| Documento Modelo     Texto Padrão                  |                |                   |
| Nenhum                                             |                |                   |
| Descrição:                                         |                | - 1               |
| Interessados:                                      |                |                   |
| FULANO DE TAL                                      |                |                   |
|                                                    | ₽ ₽            | X                 |
| Classificação por Ass <u>u</u> ntos:               |                | 1.1               |
|                                                    |                | _                 |
| Observações desta unidade:                         |                | _                 |
|                                                    | *              |                   |
| Nível de Acesso                                    |                |                   |
| Sigiloso Público                                   |                |                   |
| Informação Pessoal (Art. 31 da Lei nº 12.527/2011) |                |                   |
|                                                    |                |                   |
|                                                    |                | _                 |
|                                                    | <u>S</u> alva  | ar <u>V</u> oltar |
|                                                    |                |                   |
|                                                    |                |                   |
|                                                    |                |                   |

PASSO 5: Clicar em "Editar texto", preencher de maneira que atenda às exigências do Conselho, salvar e assinar:

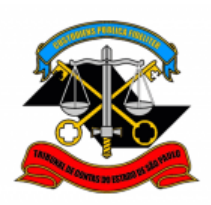

| 0000014/2022-47 •••     PESSOAL: Conselhos Reg |                                                               | 📚 🖶 🗟 🗩 🥫 🕵               |
|------------------------------------------------|---------------------------------------------------------------|---------------------------|
| Consultar Andamento                            |                                                               | ĺ                         |
|                                                | SEÇÃO DE EXPEDI                                               |                           |
| 🔚 Salvar 🎤 Assina                              | ar $P$ $\frac{b_2}{2}$ $P$ N I S abe $X_2 \times X^2$ $a_A^2$ | <b>4</b> a <b>Ⅲ - ▲</b> - |
| 4 🗅 🖌 🔳 👂                                      |                                                               | 🛚 🛃 🚾 💲 🛛 Zoom 🕞          |
| AutoTexto TCES                                 | iP_Texto_Justificado -                                        |                           |
| Fulano de Ta                                   | I RG @rg_interessado@, matrícula @r                           | matricula_interessado@,   |

cargo @cargo\_interessado@, lotado(a) no(a) XXXX, vem respeitosamente a vossa senhoria requerer que seja concedida uma DECLARAÇÃO para fins de baixa da inscrição no conselho de classe, a ser apresentada junto ao ....., na qual conste a descrição das atividades exercidas (declarada em anexo pelo Superior Imediato), e que certifique que o registro no referido conselho de classe não é requisito legalmente exigido para a posse exercício das atribuições do cargo/função que ocupo.

## PASSO 6: Clicar em assinar o documento, preencher e assinar:

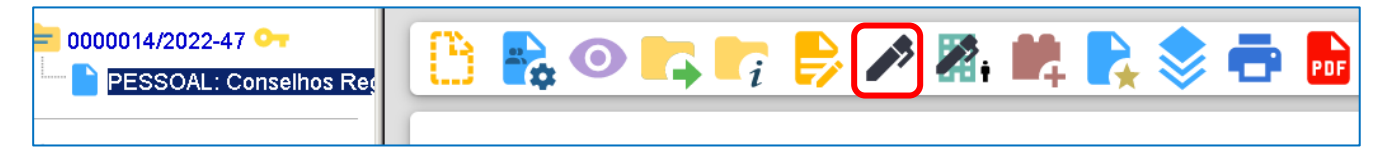

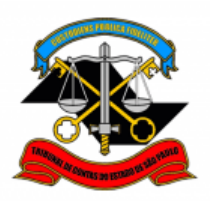

| Assinatura de Documento |                 |
|-------------------------|-----------------|
| Assinatura de Documento |                 |
|                         | <u>A</u> ssinar |
| Órgão do Assinante:     |                 |
| TCESP ~                 |                 |
| Assinant <u>e</u> :     |                 |
| FULANO DE TAL           |                 |
| Cargo / <u>F</u> unção: |                 |
|                         | ~               |
|                         |                 |
| <u>S</u> enha           |                 |
|                         |                 |
|                         |                 |

Se o Conselho Regional exigir que na declaração conste as atribuições/funções do cargo seguir pelo **PASSO 7** ou se não necessitar das atribuições passar para o **PASSO 10** e enviar o processo de requerimento para a Seção de Expediente Pessoal.

**PASSO 7:** Solicitar ao superior imediato a inclusão do documento:

"PESSOAL: Conselhos Regionais – Declar.Sup.Imediato"

Se o Superior Imediato pertencer a setor diverso do requerente, o processo deverá ser enviado ao setor correspondente, para a inclusão do documento.

## PASSO 8: O Superior imediato deverá abrir o processo, gerar o documento e clicar

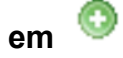

| = 0000014/2022-47 ♀ ■ PESSOAL: Conselhos Reg | Gerar Documento |                                                                                                    |
|----------------------------------------------|-----------------|----------------------------------------------------------------------------------------------------|
| Q Consultar Andamento                        | E               | Escolha o Tipo do Documento: 🖨                                                                                                    |
|                                              | L               | PESSOAL: <mark>Conse</mark> lhos Regionais – Declar.Sup.Imediato<br>PESSOAL: <mark>Conse</mark> lhos Regionais – Req.Declar.Servidor |

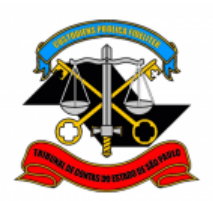

## Preencher como abaixo e clicar em "Salvar":

| Gerar Doc        | umento                                             |                               |
|------------------|----------------------------------------------------|-------------------------------|
|                  |                                                    | <u>S</u> alvar <u>V</u> oltar |
|                  | PESSOAL: Conselhos Regionais – Declar.Sup.Imediato |                               |
| - Texto Inicia   |                                                    |                               |
| (                | Documento Modelo                                   |                               |
| 6                | Texto Padrão                                       |                               |
|                  | Nenhum                                             |                               |
|                  |                                                    | J                             |
| Descrição:       |                                                    |                               |
|                  |                                                    |                               |
| Interessados:    |                                                    |                               |
|                  |                                                    | _                             |
|                  | A                                                  | P ⊳ 🚺                         |
|                  |                                                    | <b>+ +</b>                    |
| Classificação po | r Assuntos:                                        |                               |
| , <u>,</u>       |                                                    |                               |
|                  |                                                    |                               |
|                  | ^ ·                                                |                               |
|                  |                                                    | <b>* +</b>                    |
| Observaçõe       | es desta unidade:                                  |                               |
|                  | A                                                  |                               |
|                  | *                                                  |                               |
| - Nível d        | 022828                                             |                               |
| I I I V CI U     |                                                    |                               |
|                  | Sigiloso Restrito Público                          |                               |
| Hipót            | ese Legal:                                         |                               |
| Inforn           | nação Pessoal (Art. 31 da Lei nº 12.527/2011) 🔹 🗸  |                               |
|                  |                                                    |                               |
|                  |                                                    |                               |
|                  |                                                    |                               |
|                  | S                                                  | alvar <u>V</u> oltar          |

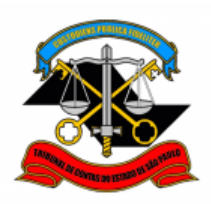

## PASSO 9: Clicar em "editar texto".

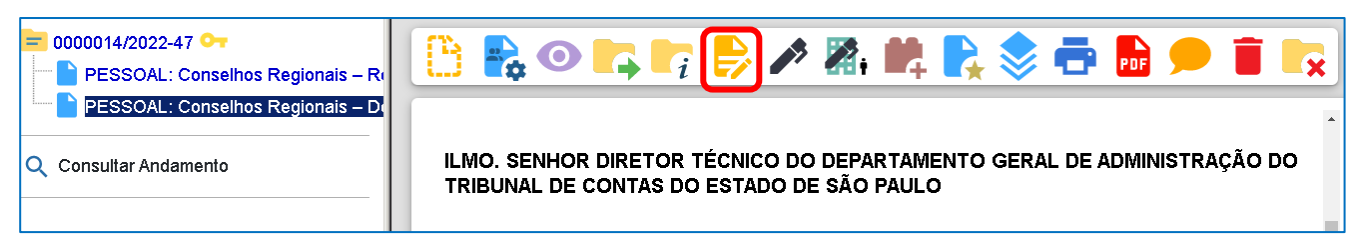

Selecionar o parágrafo que se refere ao cargo do servidor, apagar a observação, salvar e assinar:

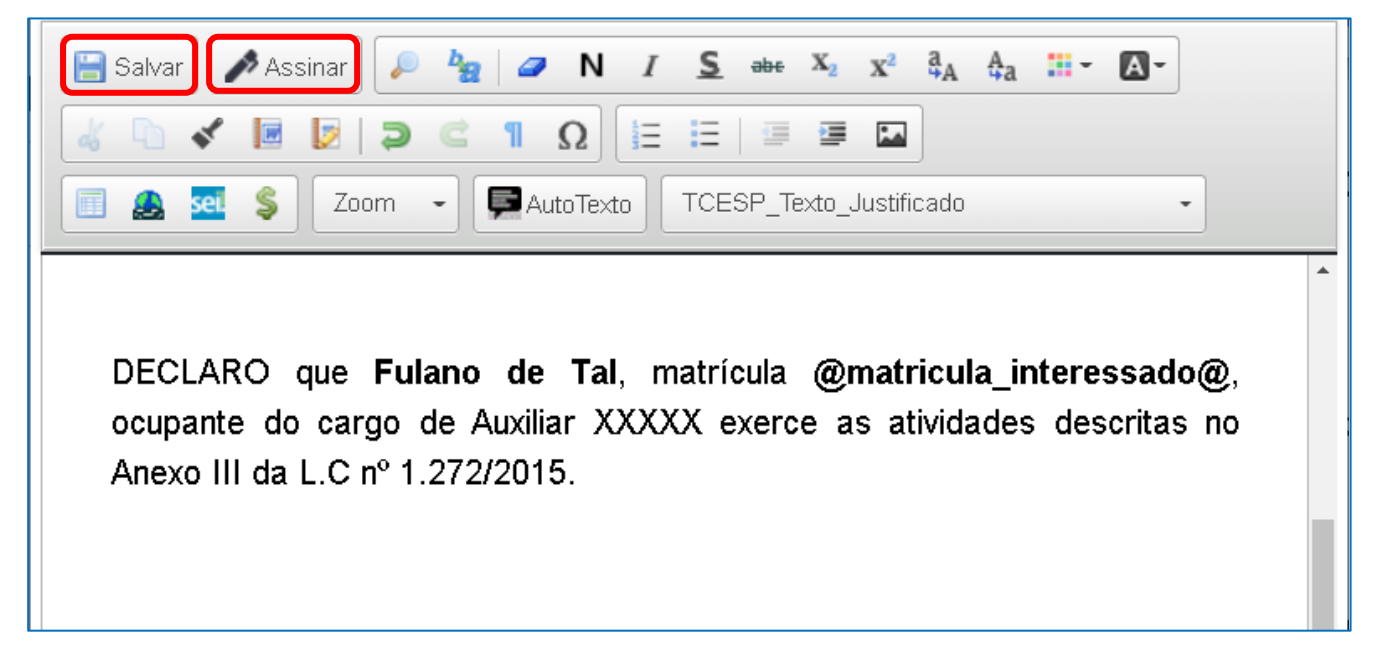

<u>PASSO 10:</u> Após anexar todos os documentos necessários, clicar em cima do número do processo e enviar para a DGP-3 - Seção de Expediente e Prontuários Funcionais.

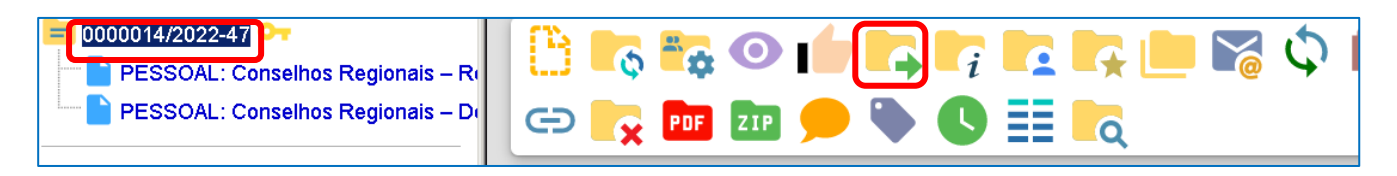

Não é necessário assinalar os outros campos, somente a Unidade e enviar.

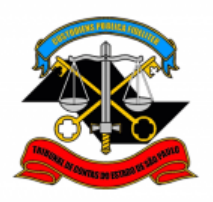

| Enviar Processo                                                                              | _      |
|----------------------------------------------------------------------------------------------|--------|
|                                                                                              | Enviar |
| Processos:                                                                                   |        |
| 0000014/2022-47 - PESSOAL: REQUERIMENTOS                                                     |        |
| Órgão das Unidades:                                                                          |        |
| Todos ~                                                                                      |        |
| Unidades:                                                                                    |        |
| DGP-3 – Seção de Expediente e Prontuários Funcionais L<br>Mostrar unidades por onde tramitou | -      |
| <b>^</b>                                                                                     | ₽ 🟩    |
|                                                                                              | X      |
| Manter processo aberto na unidade atual                                                      |        |
| Remover anotação                                                                             |        |
| Enviar e-mail de notificação                                                                 |        |
| Retorno Programado                                                                           |        |
|                                                                                              |        |
| Prazo em dias                                                                                |        |

## Solicitação de segunda via:

✓ Após realizar os Passos 1 e 2, incluir um despacho com a justificativa da necessidade da segunda emissão da certidão e assinar. Depois seguir para o Passo 3.

Informações complementares poderão ser obtidas junto à **SEÇÃO DE EXPEDIENTE E PRONTUÁRIOS FUNCIONAIS (DGP-3)** (11) 3292-3404